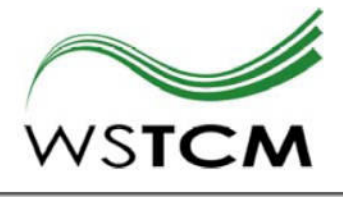

WIENER SCHULE FÜR TRADITIONELLE CHINESISCHE MEDIZIN

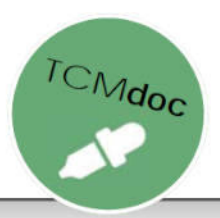

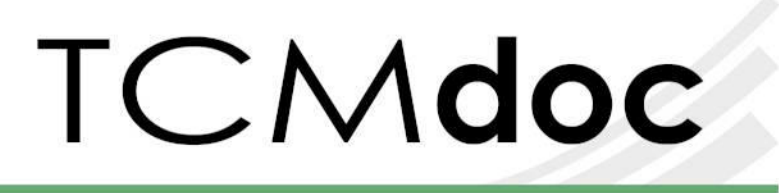

### Aus der Praxis. Für die Praxis.

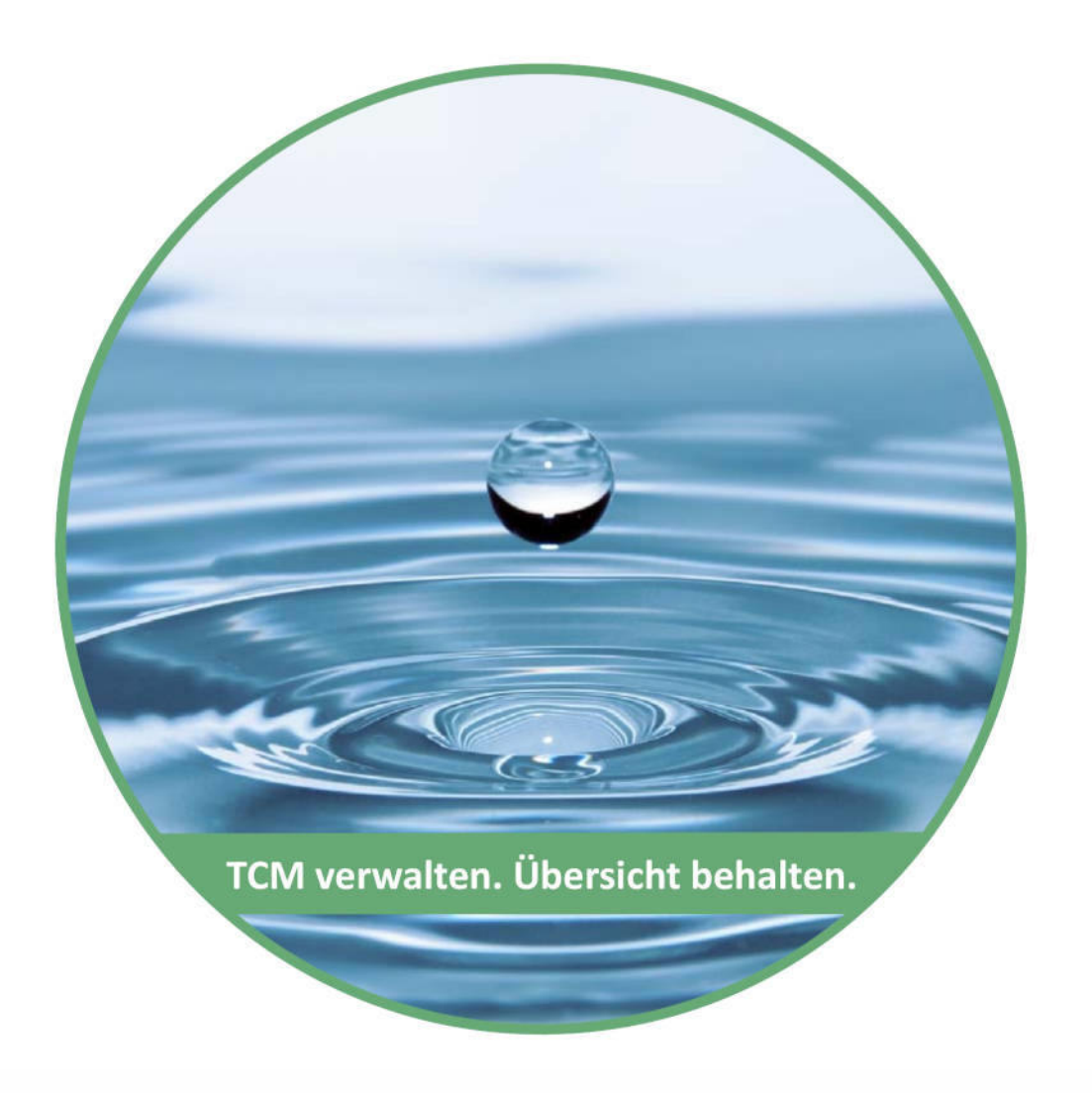

### Installationsanleitung

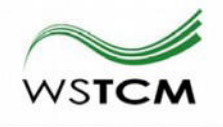

**TCMdoc Installation in vier Schritten:** 

- 1 Dateien herunterladen
- 2 Installer Starten

(Start zulassen in Virenprogramm und "Microsoft Defender")

- **3** Passwortvergabe
- 4 Neustart und fröhliches Testen/Arbeiten

Hier folgt nun die genauere Anleitung zu den einzelnen Schritten. Abhängig von der Microsoft Windows Version können die Bildschirmdarstellungen leicht unterschiedlich aussehen.

#### **1** Dateien herunterladen

- Den Installer *TCMdoc\_install.exe* wie in der E-Mail beschrieben auf ihren Computer herunterladen.
- Für die gekaufte Vollversion speichern Sie bitte zusätzlich
- die Lizenzdatei (licensingData) und
- die vollständige Kräuterdatenbank (TCMdocHerbs.db)
- aus der E-Mail auf ihren Computer. (Dies entfällt für die Testversion.)

#### 2 Installer Starten

| download                                                                                                    |                  | _              | - 🗆 X       |
|----------------------------------------------------------------------------------------------------|------------------|----------------|-------------|
| $\leftarrow$ $\rightarrow$ $\checkmark$ $\uparrow$ $\Box$ $\Rightarrow$ This PC $\Rightarrow$ (C:) SYSTEM $\Rightarrow$ download $\checkmark$ $\circlearrowright$ |                  |                | Search do 🔎 |
| Name                                                                                                    | Date modified    | Туре           | Size        |
| licensingData                                                                                                    | 02.10.2019 23:50 | File           | 24 KB       |
| 🐼 TCMdoc_install 🔞                                                                                                    | 06.01.2020 14:07 | Application    | 15 040 KB   |
| 🚳 wsTcmToolHerbs.db                                                                                                    | 10.09.2019 23:13 | Data Base File | 188 KB      |
|                                                                                                    |                  |                |             |
|                                                                                                    |                  |                |             |
| 3 items                                                                                                    |                  |                |             |

Durch Doppelklick auf 🐼 TCMdoc\_install. startet das Installationsprogramm. Bitte erlauben Sie den Programmstart und haben etwas Geduld

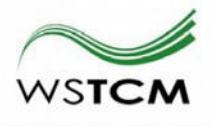

| Benutzerkontensteuerung                                                                                                    |      |  |  |  |
|----------------------------------------------------------------------------------------------------|------|--|--|--|
| Möchten Sie zulassen, dass durch diese App<br>von einem unbekannten Herausgeber<br>Änderungen an Ihrem Gerät vorgenommen<br>werden? |      |  |  |  |
| TCMdoc_install.exe                                                                                                    |      |  |  |  |
| Herausgeber: Unbekannt<br>Dateiursprung: Festplatte auf diesem Computer                                                             |      |  |  |  |
| Weitere Details anzeigen                                                                                                    |      |  |  |  |
| Ja                                                                                                    | Nein |  |  |  |
|                                                                                                    |      |  |  |  |

#### bis folgende Benutzeroberfläche erscheint:

| S TCMdoc                                        | \$              |                         | _ |  | × |  |  |
|-------------------------------------------------|-----------------|-------------------------|---|--|---|--|--|
|                                                 | TCN             | 1doc                    |   |  |   |  |  |
| Aus der Praxis. Für die Praxis.                 |                 |                         |   |  |   |  |  |
| C:\Users\atw10wk9\Desktop\TCMdoc                |                 | Zielverzeichnis wählen  |   |  |   |  |  |
| DEMOLIZENZ ODER AM INSTALLATIONSORT VORHANDENE  |                 | Lizenzdatei wählen      |   |  |   |  |  |
| DEMOKRÄUTER ODER AM INSTALLATIONSORT VORHANDENE |                 | Kräuterdatenbank wählen |   |  |   |  |  |
| Verknüpfung am Desktop erzeugen                 |                 |                         |   |  |   |  |  |
| 🗹 Verknüpfung im Startmenü erzeugen             |                 |                         |   |  |   |  |  |
| Etwaig vorhandes TCMdoc bitte vo                | rher schließen! |                         |   |  |   |  |  |
| ОК                                              |                 | Abbruch                 |   |  |   |  |  |

Für eine schnelle Testinstallation reicht es hier mit *"OK"* zu bestätigen. Es wird dann automatisch die Demo-Kräuterdatenbank verwendet und eine limitierte Lizenz verwendet.

Für die Vollversion nutzen Sie bitte zuvor noch die Schaltflächen

- "Lizenzdatei wählen" und
- "Kräuterdatenbank wählen"

*um die Dateien aus Schritt* **1** mittels Dateidialog auf ihrem Computer auszuwählen.

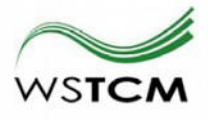

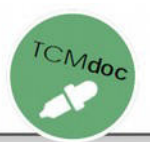

Möchten Sie den Installationsort verändern, dann benutzen sie bitte die Schaltfläche "Zielverzeichnis wählen".

Überdies können sie noch abwählen, welche Verknüpfungen im Zuge der Installation erstellt werden sollen (am Desktop / im Startmenü).

Nach Bestätigung mit *"OK"* erfolgt die Installation und TCMdoc wird zum ersten mal gestartet.

Es kann vorkommen, dass Malware-Wächter / Virenprograme warnen oder das Ausführen blockieren. Bitte seien Sie achtsam auf etwaige Meldungen und Infofenster.

# Sie müssen die Ausführung von TCMdoc.exe immer erlauben.

Direkt bei WSTCM heruntergeladene Software ist Viren- und Schadsoftwarefrei.

Die exemplarische Vorgehensweise für den "Trend Micro Virenwächter" und den "Windows Defender" findet sich unten im Anhang.

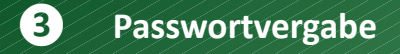

|               | -               | ×               |
|---------------|-----------------|-----------------|
| Aus der Pr    | raxis. Für die  | OC<br>e Praxis. |
| <b>()</b> • T | CMdoc Rezepts   | ervice          |
| Ø'_           |                 |                 |
| Ø • 11        | 160 Wien, Hasne | erstraße 29/7+9 |

Beim erstmaligen Start wird die Hauptdatenbank eingerichtet indem sie in der Eingabemaske ein Passwort vergeben.

Dieses Passwort verschlüsselt ihre Hauptdatenbank. Verwahren sie es überaus sorgfältig, da sie bei Verlust keinen Zugang mehr zu ihren Daten haben!

Sollten sie sich vertippt haben, dann können sie die (noch leere) Hauptdatenbank *TCMdocMain.db* im Installationsverzeichnis löschen und von vorne beginnen.

## VORSICHT: Mit dem Löschen der Datenbankdatei (beispielsweise zu einem späteren Zeitpunkt) gehen alle darin gespeicherten Daten verloren!

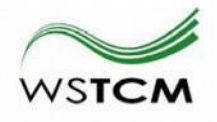

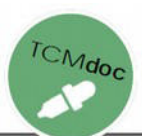

#### **4** Neustart und fröhliches Testen/Arbeiten

Nach der Passwortvergabe öffnet sich ein Windows Explorer in dem mittels Doppelklick auf STCMdoc. gestartet werden kann. Wenn bei der Installation "Verknüpfungen erstellen" angewählt war, dann können auch diese zum Programmstart verwendet werden.

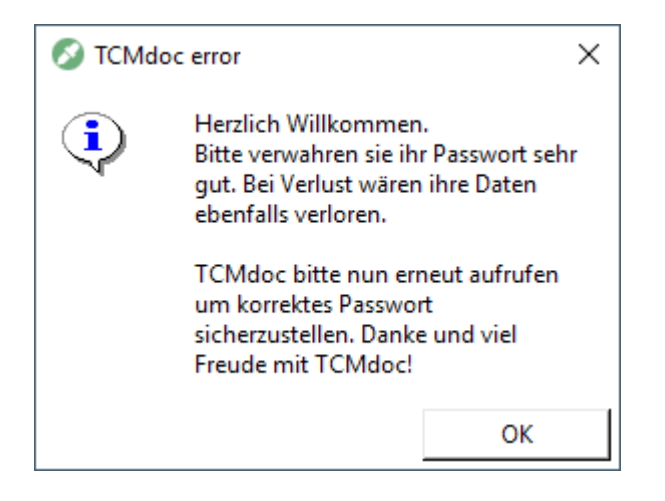

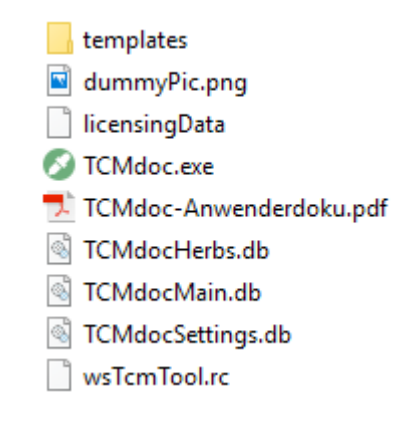

Empfehlung: Backup-/Datensicherungsstrategie implementieren

Vorzugsweise in Zusammenarbeit mit Ihrer IT-Abteilung / einem fachkundigen IT-Dienstleister Ihrer Wahl.

Infos finden sich in der Anwenderdokumentation im Abschnitt "Hinweise zur Datensicherung".

# Vielen Dank dass Sie sich für TCMdoc entschieden haben. Wir wünschen viel Freude und Erfolg!

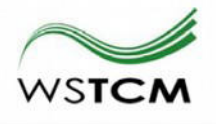

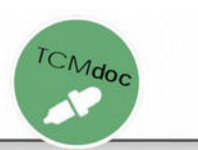

#### Anhang

#### **Microsoft Windows Defender Meldung:**

Auf "Weitere Information" klicken und "Trotzdem ausführen" wählen.

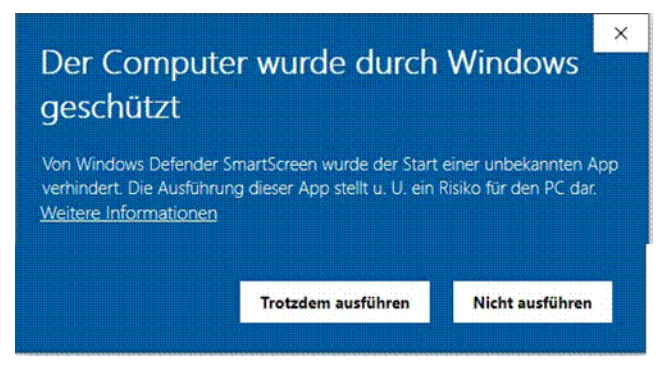

Somit weiß das Betriebssystem, dass diese Software auf ihrem PC erwünscht ist.

Gegebenenfalls nochmals Doppelklick auf 🖉 TCMdoc. ausführen.

#### Virenschutz – hier am Beispiel Trend Micro:

Abhängig von der installierten Anti-Viren-Software ist die Vorgangsweise unterschiedlich um TCMdoc zuzulassen.

Meist werden Begriffe wie *"dennoch zulassen", "Entsperren"* oder ähnliches in den Informationsfenstern verwendet.

Manchmal ist es nötig nochmals Doppelklick auf 🖉 TCMdoc. auszuführen.

#### Hier nun die Vorgangsweise für Trend Micro:

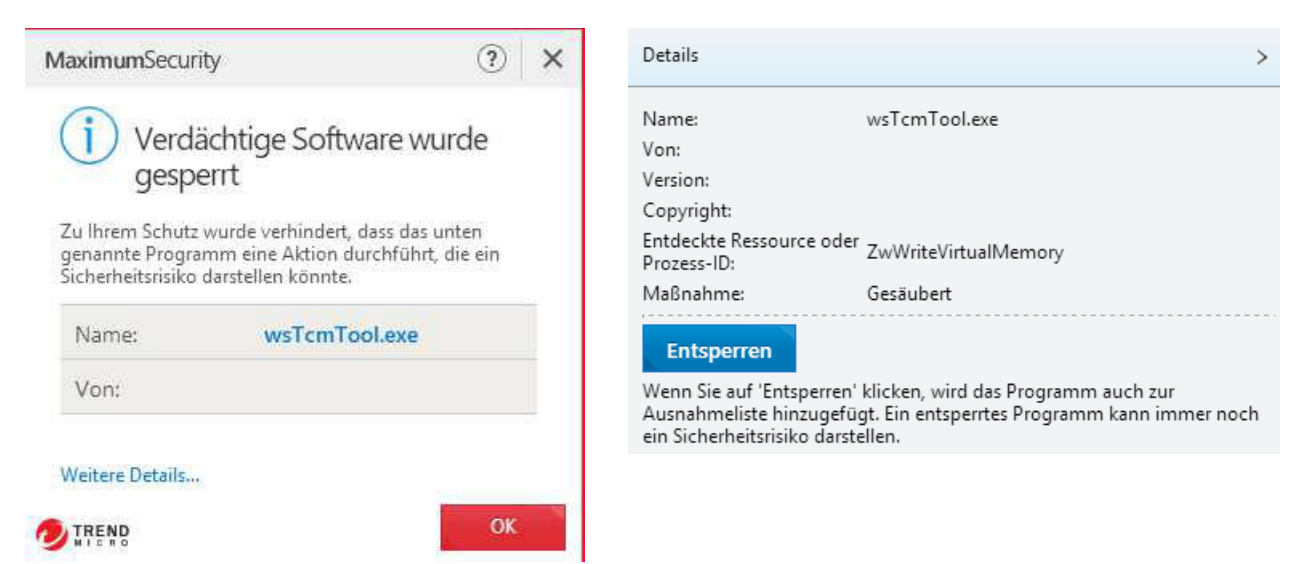

Im Informationsfenster auf "Weitere Details …" klicken und dann auf "Entsperren"

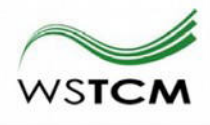

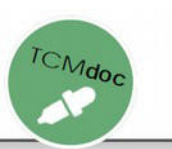

#### Manuelle Installation (Installer umgehen)

- 1. Einen neuen Ordner erstellen, wo TCMdoc installiert werden soll.
- 2. *TCMdoc\_install.exe* zu *TCMdoc.exe* umbennen und in diesen Ordner kopieren
- 3. Für die Vollversion die Dateien *licensingData* und *TCMdocHerbs.db* in den Ordner aus Schritt 1 kopieren
- 4. Verknüpfung erstellen via rechter Maustaste auf TCMdoc.exe > senden an > Desktop (Verknüpfung erstellen) und/oder gestartetes TCMdoc.exe "an Taskleiste anheften" via rechter Maustaste auf dem "Pipetten-Icon" in der Taskleiste.
- 5. Empfehlung: Backup-/Datensicherungsstrategie implementieren Vorzugsweise in Zusammenarbeit mit der IT-Abteilung / einem fachkundigen IT-Dienstleister.

Infos finden sich in der Anwenderdokumentation im Abschnitt "Hinweise zur Datensicherung".